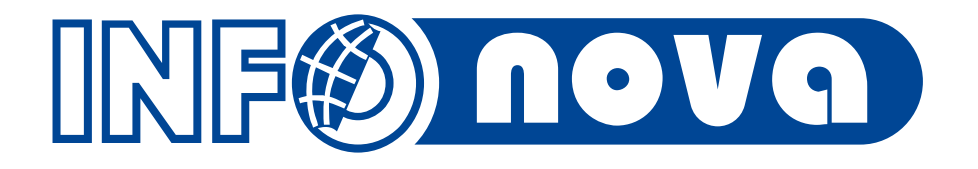

# Novinky v oblasti účetnictví

Ladislav Kukla, Praha, 15. listopadu 2018

# Obsah

- 1. Aktivní plocha
- 2. Propojení na externí dokumenty
- 3. Import výpisů karet Direct finance
- 4. Import avíz Škoda a Porsche
- 5. Rozšířené kopírování pokladních dokladů a limity
- 6. Rozšířená podpora k EET
- 7. Účetní dimenze Expozitura cizí

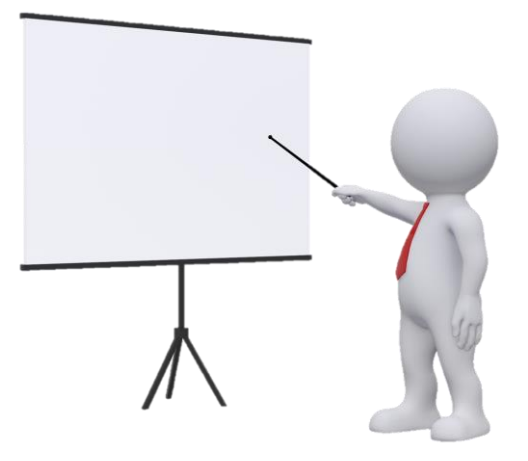

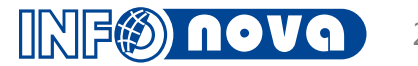

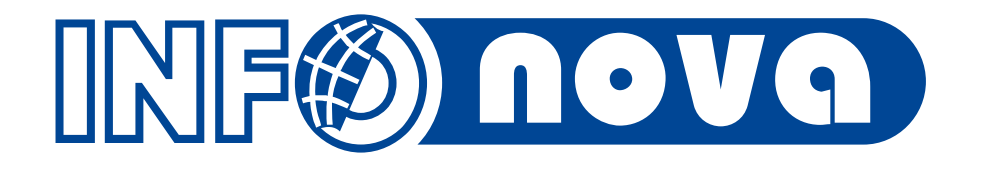

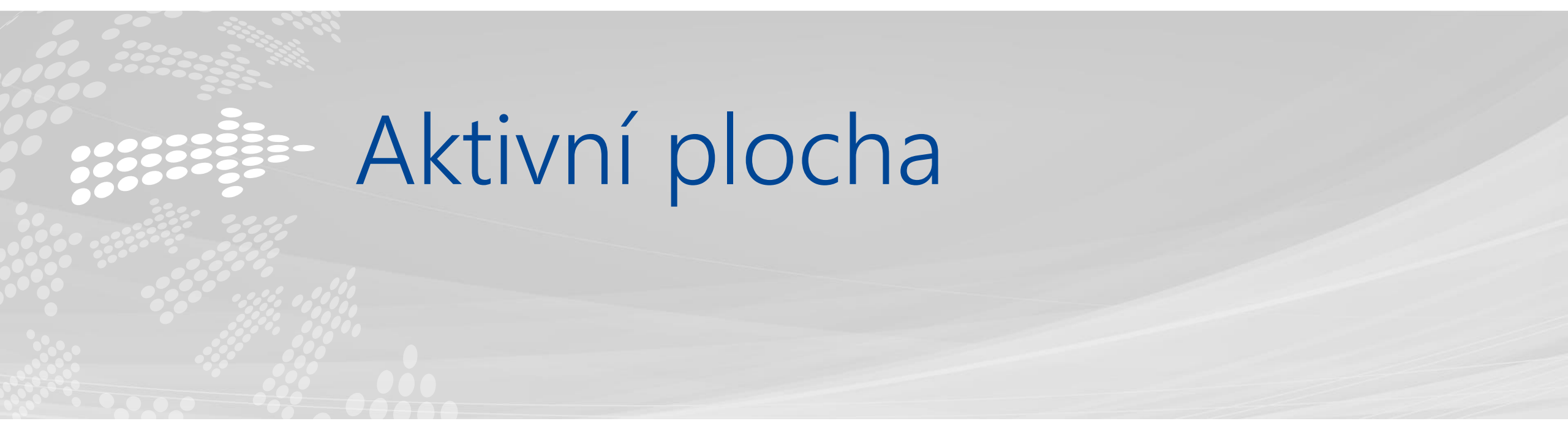

## Popis

- Nástroj poskytující informace na pracovní ploše klienta HEG
- Sestavy, přehledy, aktivní prvky, odkazy
- Rozložení do dlaždic
- Možnost přizpůsobit jednotlivé plochy pro konkrétní role, kategorie a uživatele
- Aktivní plocha pro účetní kategorie:
  - Finanční ředitel
  - Hlavní účetní

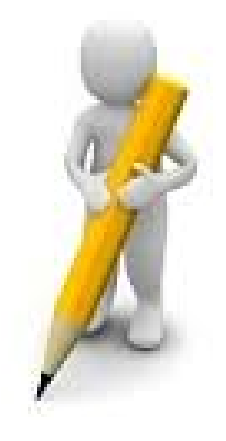

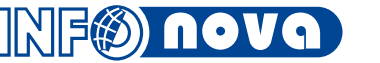

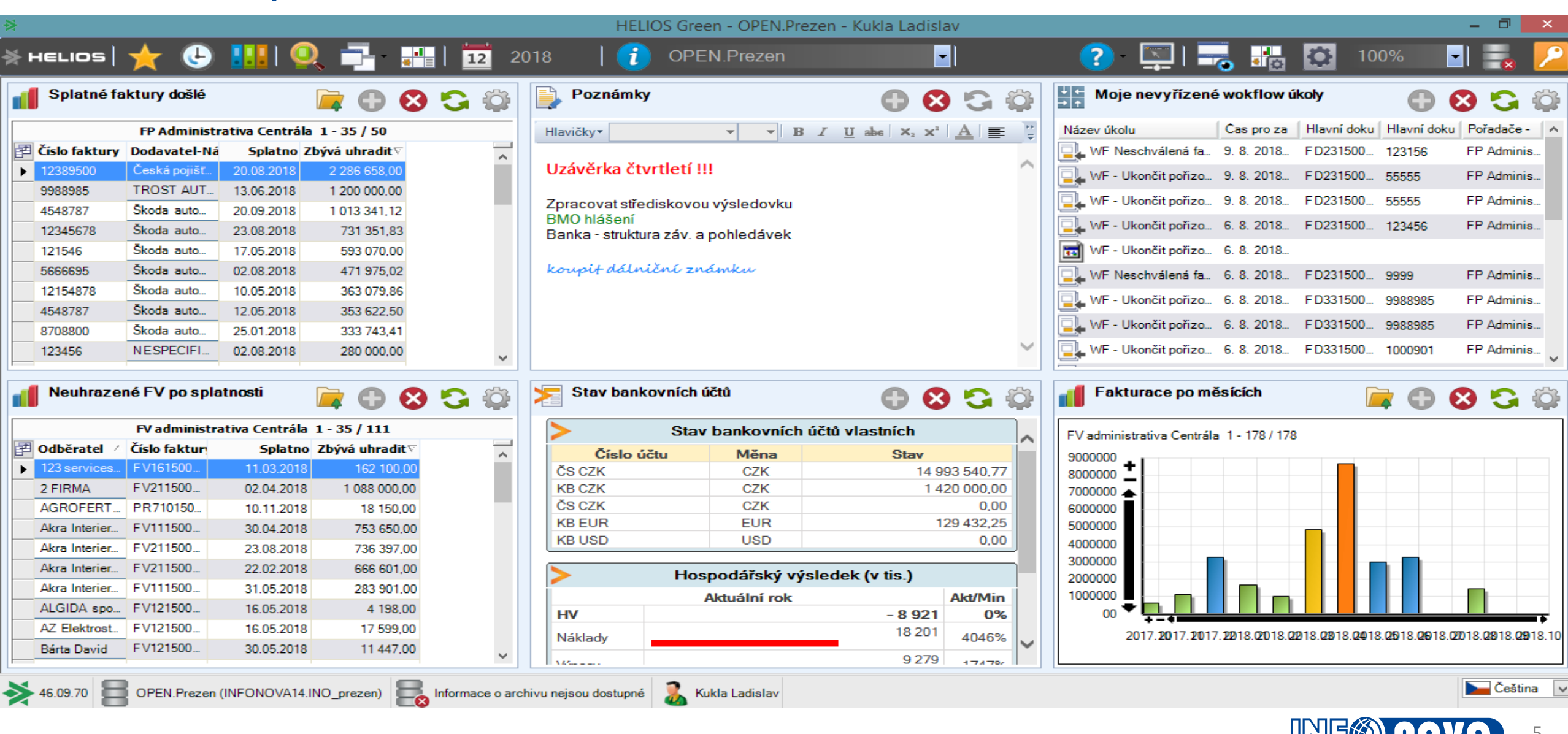

### Dlaždice přehledu faktur:

| 1 | Splatné fa                  | ktury došlé          |                          | 📄 🕒 🔇                  | 9 😘 | Ô |
|---|-----------------------------|----------------------|--------------------------|------------------------|-----|---|
|   |                             | FP Administr         | ativa Centrála           | 1 - 35 / 50            |     |   |
| P | Číslo faktury               | Dodavatel-Ná         | Splatno Z                | bývá uhradit⊽          |     | ~ |
| ► | 12389500                    | Česká pojišť…        | 20.08.2018               | 2 286 658,00           |     |   |
|   | 9988985                     | TROST AUT            | 13.06.2018               | 1 200 000,00           |     |   |
|   | 4548787                     | Škoda auto           | 20.09.2018               | 1 013 341,12           |     |   |
|   | 12345678                    | Škoda auto           | 23.08.2018               | 731 351,83             |     |   |
|   | 121546                      | Škoda auto           | 17.05.2018               | 593 070,00             |     |   |
|   | 5666695                     | Škoda auto           | 02.08.2018               | 471 975,02             |     |   |
|   | 12154878                    | Škoda auto           | 10.05.2018               | 363 079,86             |     |   |
|   | 4548787                     | Škoda auto           | 12.05.2018               | 353 622,50             |     |   |
|   | 8708800                     | Škoda auto           | 25.01.2018               | 333 743,41             |     |   |
|   | 123456                      | NESPECIFI            | 02.08.2018               | 280 000,00             |     |   |
|   |                             | 1                    |                          |                        |     | - |
| 1 | Neuhrazer                   | né FV po spla        | tnosti                   |                        |     | Ö |
|   |                             | FV administra        | ativa Centrála           | 1 - 35 / 111           |     |   |
| P | Odběratel /                 | Číslo faktur         | Splatno                  | Zbývá uhradit⊽         |     |   |
| ► | 123 services                | FV161500             | 11.03.2018               | 162 100,00             |     |   |
|   | 2 FIRMA                     | FV211500             | 02.04.2018               | 1 088 000,00           |     |   |
|   | AGROFERT                    | PR710150             | 10.11.2018               | 18 150,00              |     |   |
|   | Akra Interier               | FV111500             | 30.04.2018               | 753 650,00             |     |   |
|   | Akra Interier               | FV211500             | 23.08.2018               | 736 397,00             |     |   |
|   | Akra Interier               | FV211500             | 22.02.2018               | 666 601,00             |     |   |
|   | Akra Interier               | FV111500             | 31.05.2018               | 283 901,00             |     |   |
|   | ALGIDA spo                  | FV121500             | 16.05.2018               | 4 198,00               |     |   |
|   |                             |                      |                          |                        |     |   |
|   | AZ Elektrost                | FV121500             | 16.05.2018               | 17 599,00              |     |   |
|   | AZ Elektrost<br>Bárta David | FV121500<br>FV121500 | 16.05.2018<br>30.05.2018 | 17 599,00<br>11 447,00 |     | J |

### Dlaždice poznámky:

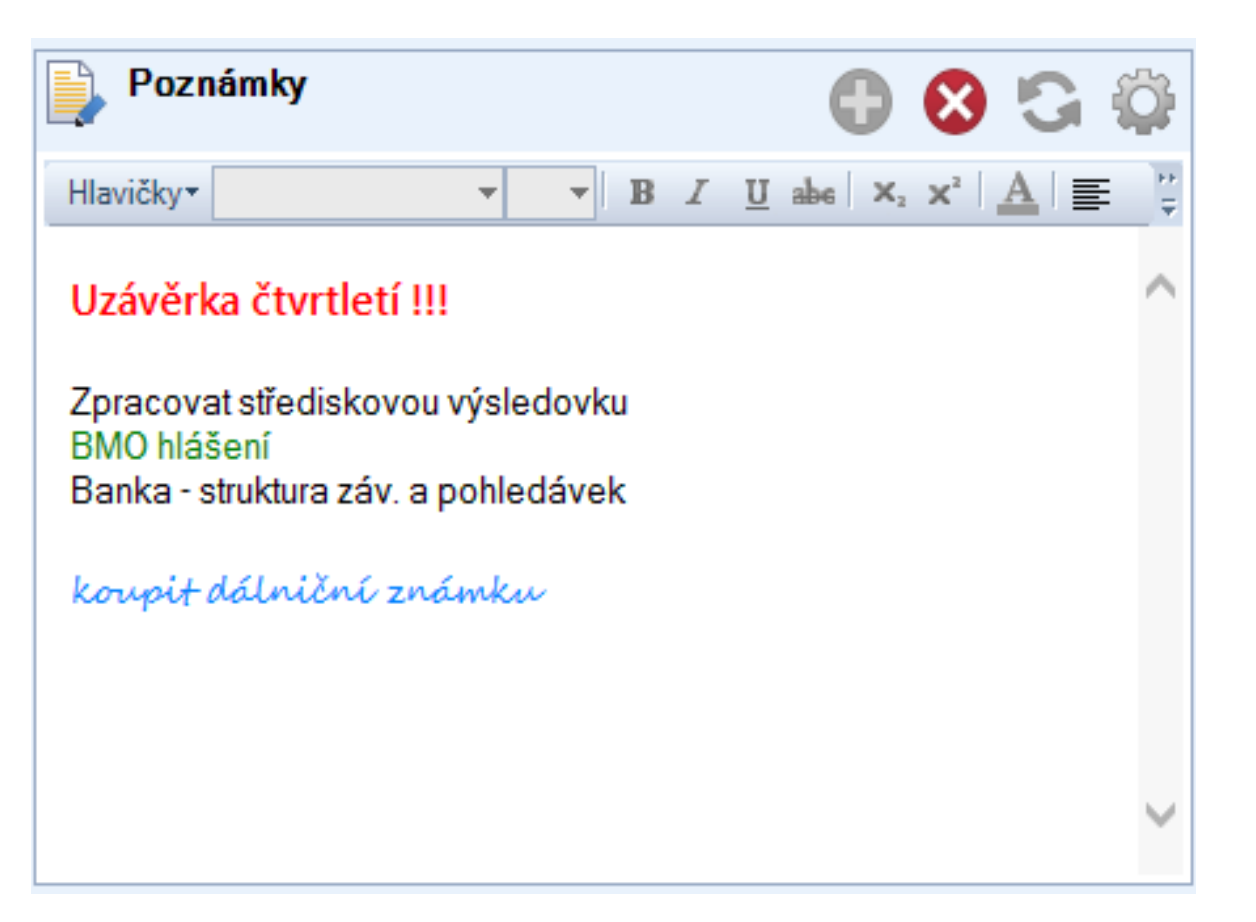

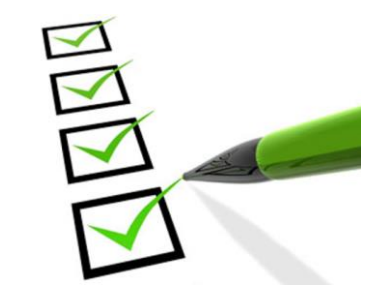

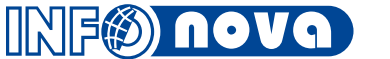

### Dlaždice worklistu schvalování faktur:

| Moje nevyřízené       | wokflow ú  | koly        |             | 3 🕄 🗯          |
|-----------------------|------------|-------------|-------------|----------------|
| Název úkolu           | Cas pro za | Hlavní doku | Hlavní doku | Pořadače - 🛛 🖍 |
| WF Neschválená fa     | 9. 8. 2018 | F D231500   | 123156      | FP Adminis     |
| 🖳 WF - Ukončit pořizo | 9. 8. 2018 | F D231500   | 55555       | FP Adminis     |
| 🖳 WF - Ukončit pořizo | 9. 8. 2018 | F D231500   | 55555       | FP Adminis     |
| 🖳 WF - Ukončit pořizo | 6. 8. 2018 | F D231500   | 123456      | FP Adminis     |
| WF - Ukončit pořizo   | 6. 8. 2018 |             |             |                |
| 🖳 WF Neschválená fa   | 6. 8. 2018 | F D231500   | 9999        | FP Adminis     |
| 🖳 WF - Ukončit pořizo | 6. 8. 2018 | FD331500    | 9988985     | FP Adminis     |
| 🖳 WF - Ukončit pořizo | 6. 8. 2018 | F D331500   | 9988985     | FP Adminis     |
| WF - Ukončit pořizo   | 6. 8. 2018 | FD331500    | 1000901     | FP Adminis 🗸   |

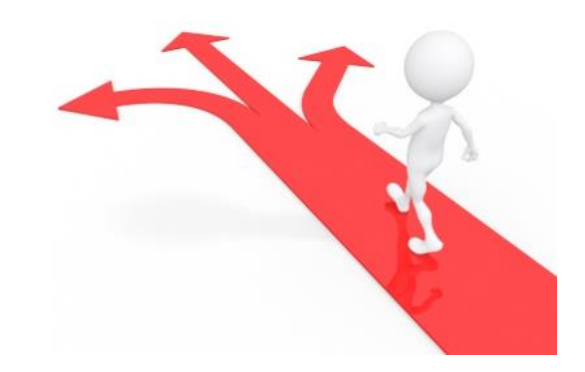

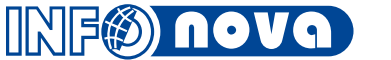

### Graf vývoje obratu fakturace:

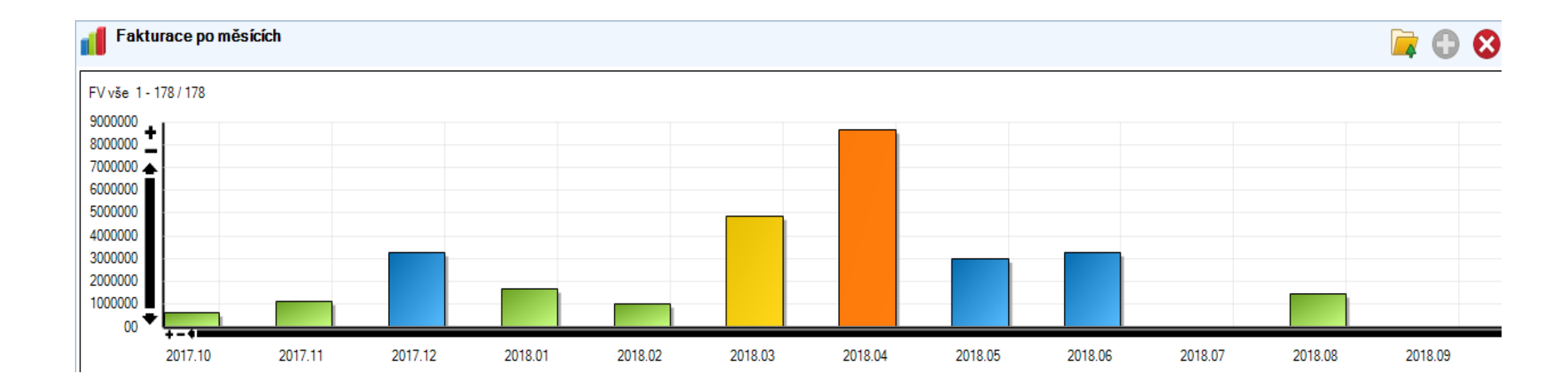

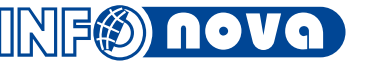

Gadget stav na účtech a HV:

| Stavy bankovníc | 🕒 🕄 🕄        |                  |
|-----------------|--------------|------------------|
| > Stav          | v bankovníci | ı účtů vlastních |
| Číslo účtu      | Měna         | Stav             |
| ČS CZK          | CZK          | 14 993 540,77    |
| KB CZK          | CZK          | 1 420 000,00     |
| ČS CZK          | CZK          | 0.00             |
| KB EUR          | EUR          | 129 432,25       |
| KB USD          | USD          | 0,00             |

| >       | Hospodářský výsledek (v tis.) |         |
|---------|-------------------------------|---------|
|         | Aktuální rok                  | Akt/Min |
| HV      | - 8 92                        | l 0%    |
| Náklady | 18 201                        | 4046%   |
| Výnosy  | 9 279                         | 1747%   |
|         | Minulý rok                    |         |
| HV      | 81                            | I       |
| Náklady | 450                           | )       |
| Výnosy  | 53                            | 1       |

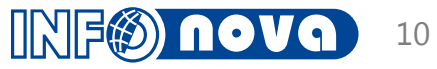

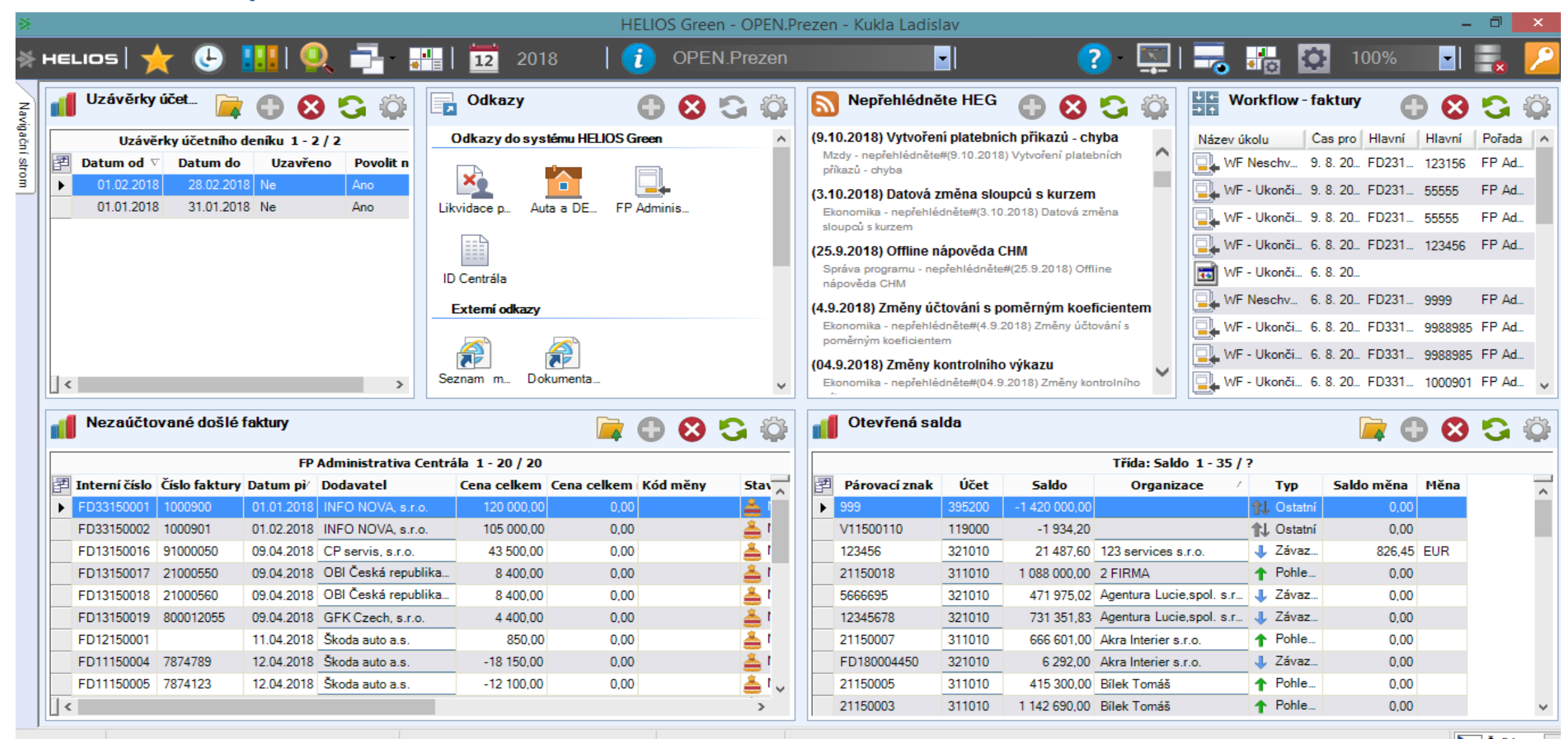

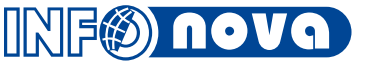

### Dlaždice přehledu uzávěrek účetního deníku:

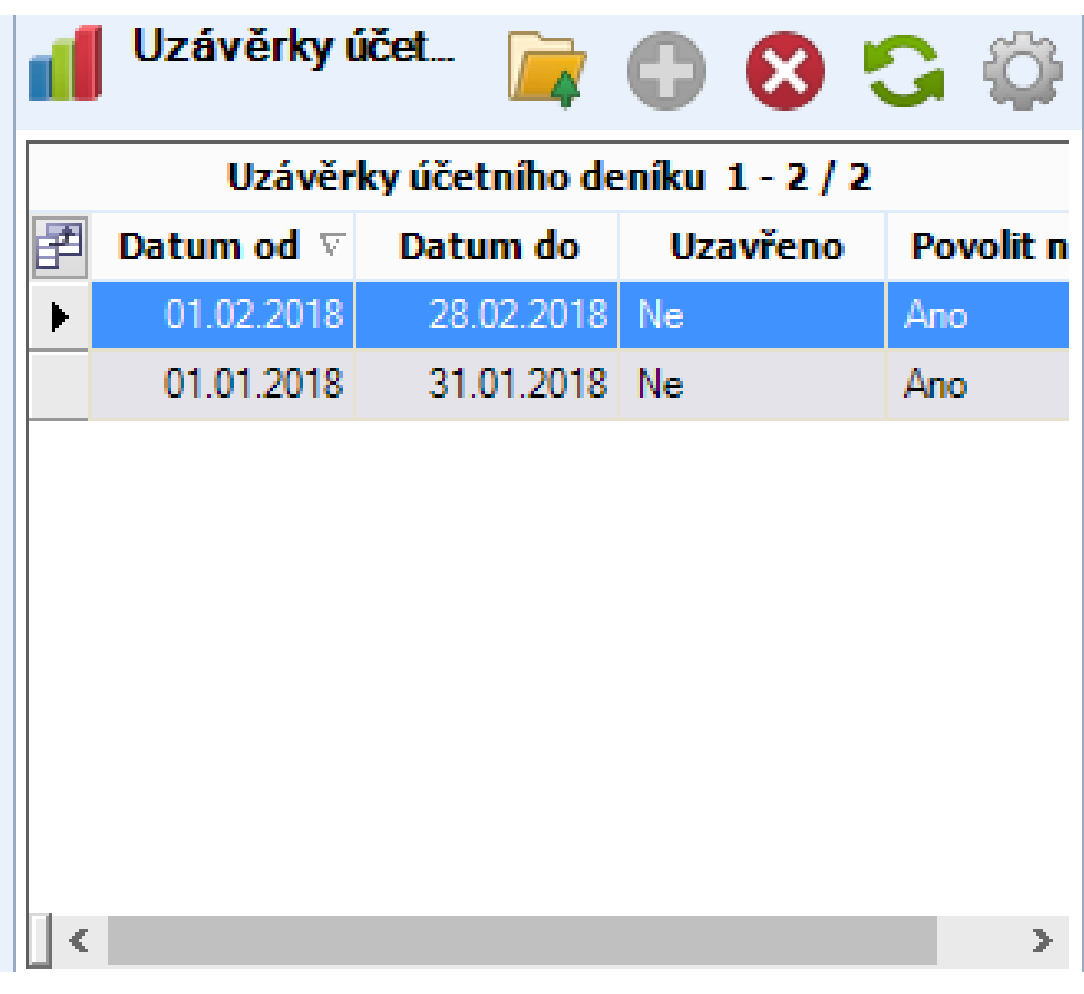

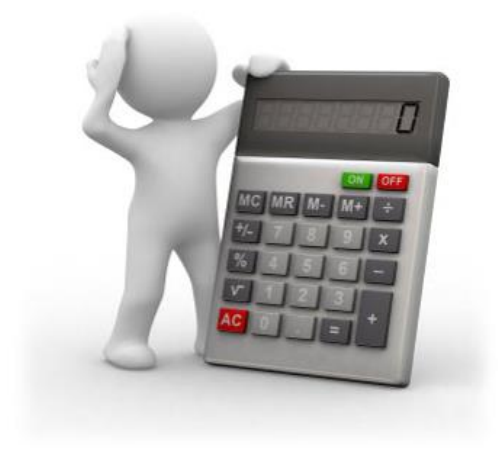

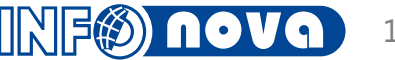

### Dlaždice přehledu faktur a salda:

| đ | Nezaúčtované došlé faktury 🙀 🕒 😢 😋 🎲 |               |            |                       |                 |             |          | 1          | Otevřená sa | lda           |        |               |                          | 🗖 🗖                | 8 🕻        |      |
|---|--------------------------------------|---------------|------------|-----------------------|-----------------|-------------|----------|------------|-------------|---------------|--------|---------------|--------------------------|--------------------|------------|------|
|   |                                      |               | FP         | Administrativa Centrá | ila 1 - 20 / 20 |             |          |            |             |               |        |               | Třída: Saldo 1 - 35 /    | ?                  |            |      |
| 2 | Interní číslo                        | Číslo faktury | Datum pì⁄  | Dodavatel             | Cena celkem     | Cena celkem | Kód měny | Stav       | ₹           | Párovací znak | Účet   | Saldo         | Organizace /             | Тур                | Saldo měna | Měna |
| ۲ | FD33150001                           | 1000900       | 01.01.2018 | INFO NOVA, s.r.o.     | 120 000,00      | 0,00        |          | 📥 (        | ►           | 999           | 395200 | -1 420 000,00 |                          | 1 Ostatní          | 0,00       |      |
|   | FD33150002                           | 1000901       | 01.02.2018 | INFO NOVA, s.r.o.     | 105 000,00      | 0,00        |          | 📥 I        |             | V11500110     | 119000 | -1 934,20     |                          | <b>†</b> ↓ Ostatní | 0,00       |      |
|   | FD13150016                           | 91000050      | 09.04.2018 | CP servis, s.r.o.     | 43 500,00       | 0,00        |          | <u>å</u> 1 |             | 123456        | 321010 | 21 487,60     | 123 services s.r.o.      | 👃 Závaz            | 826,45     | EUR  |
|   | FD13150017                           | 21000550      | 09.04.2018 | OBI Česká republika   | 8 400,00        | 0,00        |          | 1 📥        |             | 21150018      | 311010 | 1 088 000,00  | 2 FIRMA                  | 1 Pohle            | 0,00       |      |
|   | FD13150018                           | 21000560      | 09.04.2018 | OBI Česká republika   | 8 400,00        | 0,00        |          | 🍝 I        |             | 5666695       | 321010 | 471 975,02    | Agentura Lucie,spol. s.r | 👃 Závaz            | 0,00       |      |
|   | FD13150019                           | 800012055     | 09.04.2018 | GFK Czech, s.r.o.     | 4 400,00        | 0,00        |          | 1 📥        |             | 12345678      | 321010 | 731 351,83    | Agentura Lucie,spol. s.r | 👃 Závaz            | 0,00       |      |
|   | FD12150001                           |               | 11.04.2018 | Škoda auto a.s.       | 850,00          | 0,00        |          | <u>å</u> ( |             | 21150007      | 311010 | 666 601,00    | Akra Interier s.r.o.     | 1 Pohle            | 0,00       |      |
|   | FD11150004                           | 7874789       | 12.04.2018 | Škoda auto a.s.       | -18 150,00      | 0,00        |          | 1 📥        |             | FD180004450   | 321010 | 6 292,00      | Akra Interier s.r.o.     | 👃 Závaz            | 0,00       |      |
|   | FD11150005                           | 7874123       | 12.04.2018 | Škoda auto a.s.       | -12 100,00      | 0,00        |          | 🍝 I 🗸 💧    |             | 21150005      | 311010 | 415 300,00    | Bílek Tomáš              | 1 Pohle            | 0,00       |      |
| < |                                      |               |            |                       |                 |             |          | >          |             | 21150003      | 311010 | 1 142 690,00  | Bílek Tomáš              | 1 Pohle            | 0,00       |      |

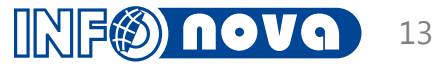

Dlaždice worklistu schvalování faktur: 

| Workflow      | - faktury | •      |         | <b>S</b> ( | 5        |
|---------------|-----------|--------|---------|------------|----------|
| Název úkolu   | Cas pro   | Hlavní | Hlavní  | Pořada     | $\wedge$ |
| WF Neschv     | 9, 8, 20  | FD231  | 123156  | FP Ad      |          |
| 🖳 WF - Ukonči | 9, 8, 20  | FD231  | 55555   | FP Ad      |          |
| 🖳 WF - Ukonči | 9. 8. 20  | FD231  | 55555   | FP Ad      |          |
| 🖳 WF - Ukonči | 6. 8. 20  | FD231  | 123456  | FP Ad      |          |
| WF - Ukonči   | 6. 8. 20  |        |         |            |          |
| WF Neschv     | 6. 8. 20  | FD231  | 9999    | FP Ad      |          |
| 🖳 WF - Ukonči | 6. 8. 20  | FD331  | 9988985 | FP Ad      |          |
| 🖳 WF - Ukonči | 6. 8. 20  | FD331  | 9988985 | FP Ad      |          |
| 🖳 WF - Ukonči | 6. 8. 20  | FD331  | 1000901 | FP Ad      | ¥        |

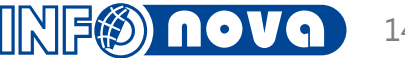

Dlaždice odkazů na pořadače a externí odkazy:

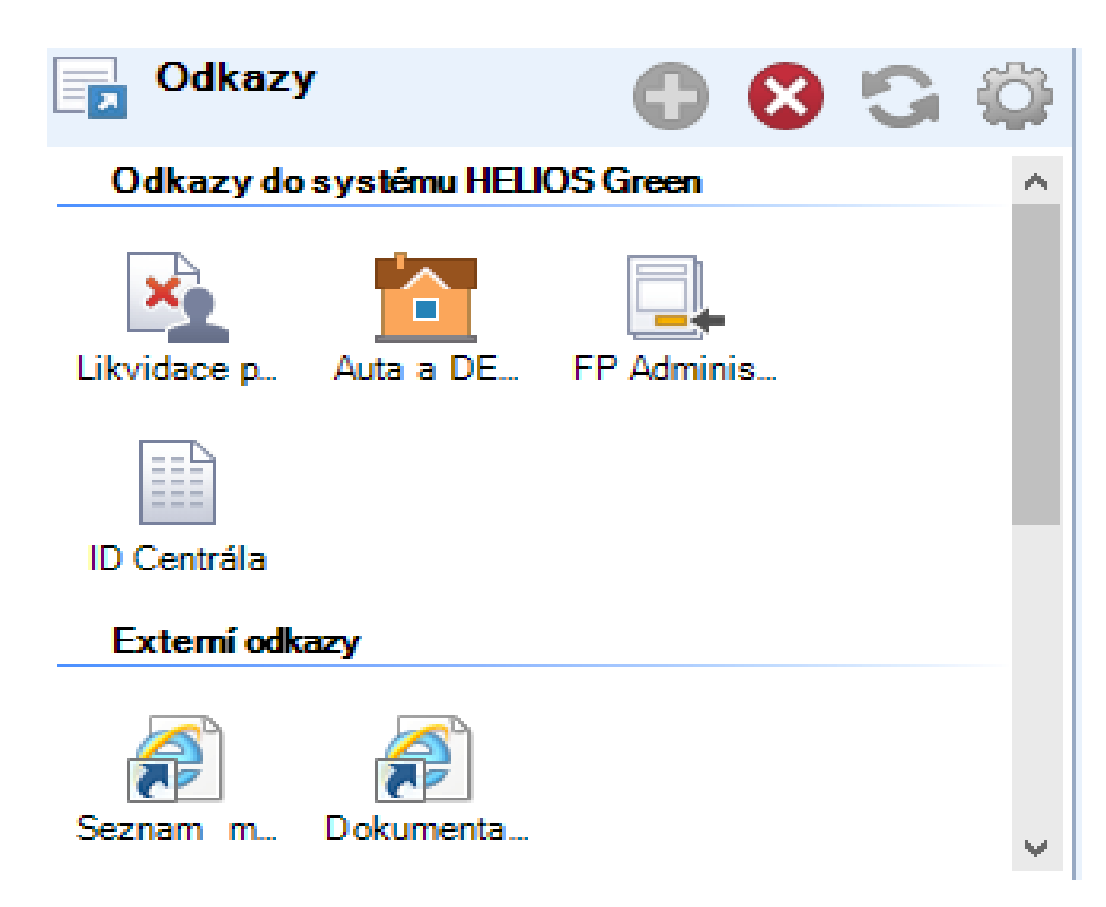

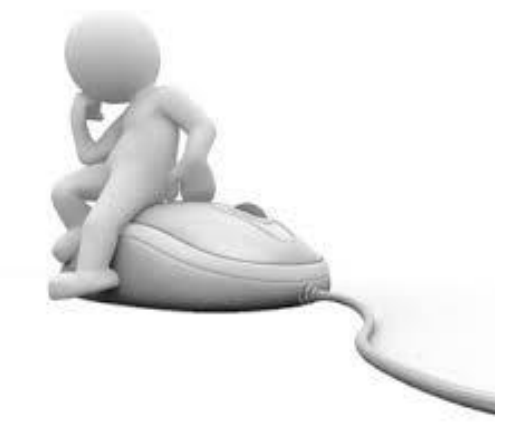

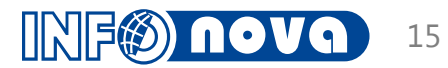

### RSS kanál Wiki - nepřehlédněte:

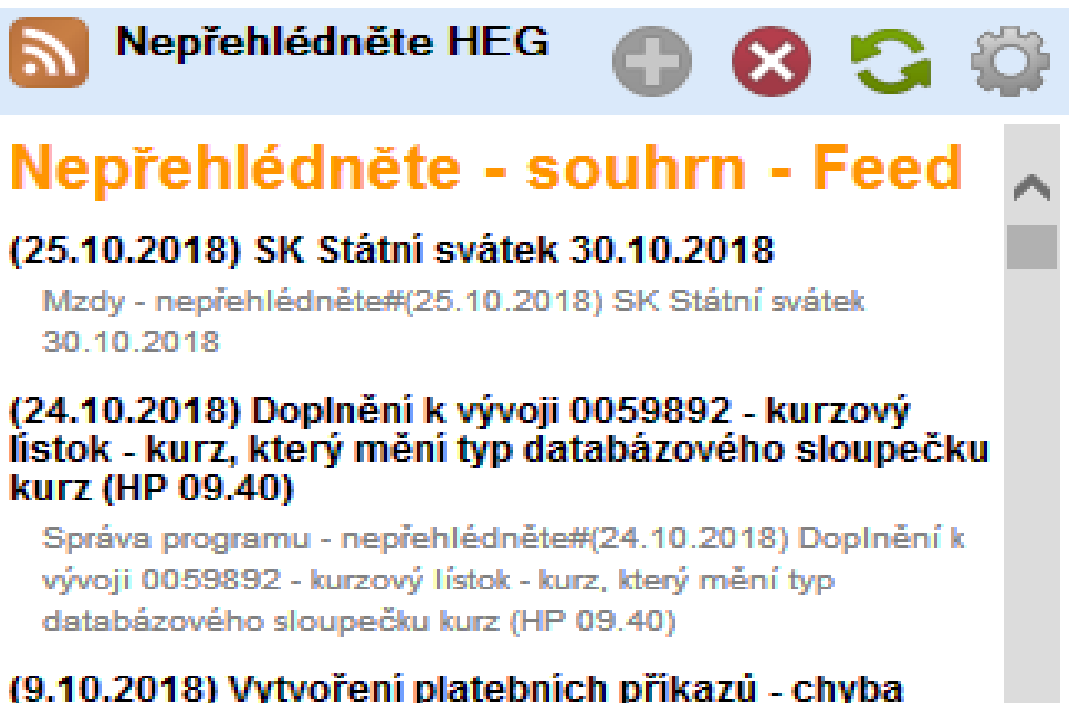

### (9.10.2018) Vytvorení platebních příkazu - chyba

Mzdy - nepřehlédněte#(9.10.2018) Vytvoření platebních příkazů - chyba

#### (3.10.2018) Datová změna sloupců s kurzem

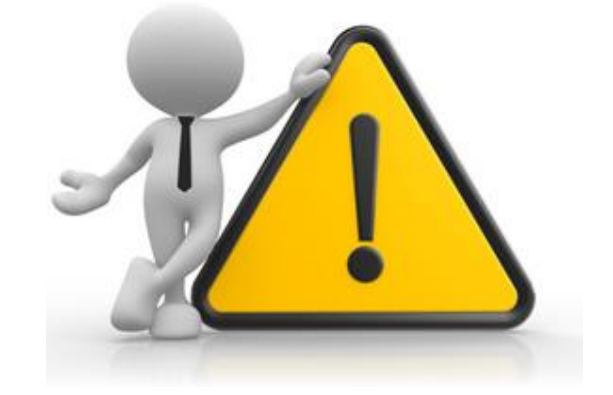

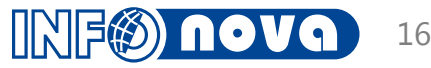

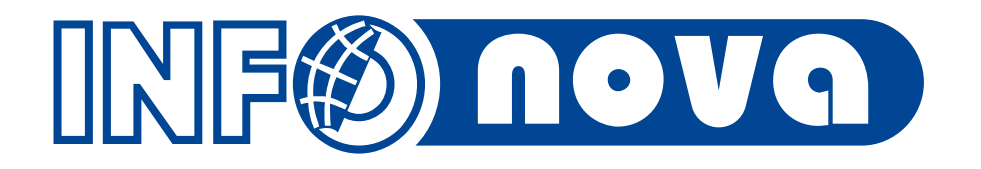

# Propojení na externí dokumenty

- Funkcionalita umožňuje propojení libovolného externího dokumentu ze souborového systému k libovolnému záznamu (DV) do HEG (př. Faktury došlé – PDF přílohy, objednávky..)
- Práce se zpracovaným souborem:
  - Uložení do EDM DB
  - Uložení do produkční DB HEG
  - Uložení jako externí soubor
- K propojení mezi záznamem HEG a přílohou dochází na základě shody reference, nebo názvu subjektu s možností doplnění dalších upřesnění jak takovou shodu nalézt.
- Funkce se spouští nad konfiguračním záznamem třídy Nastavení propojení na externí dokumenty

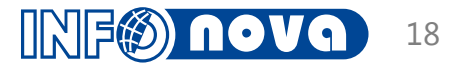

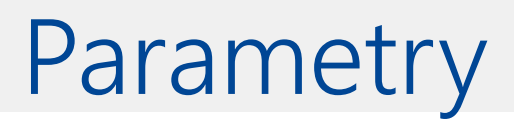

### Nastavení propojení na externí dokumenty:

| *  | Nastavení propojení na ext.dokumenty |                                |                                  |                 |  |  |  |  |  |
|----|--------------------------------------|--------------------------------|----------------------------------|-----------------|--|--|--|--|--|
| Zá | znam Základní operace                | Funkce Nápověda                |                                  |                 |  |  |  |  |  |
| E  |                                      |                                |                                  |                 |  |  |  |  |  |
|    |                                      |                                | Nastavení propojení na ext.dokum | ienty 1 - 2 / 2 |  |  |  |  |  |
| Ρ  | řesunem hlavičky slou                | pce sem seskupíte data podle z | voleného sloupce.                |                 |  |  |  |  |  |
| P  | Reference                            | Název                          | Třída                            |                 |  |  |  |  |  |
|    | 🗛 Začíná na                          | 🛕 Začíná na                    | 🛕 Začíná na                      | $\sim$          |  |  |  |  |  |
|    |                                      |                                |                                  |                 |  |  |  |  |  |
|    | 0000001                              | NV Skoda ISDOC                 | Faktury došlé                    |                 |  |  |  |  |  |
|    | 000002                               | NV RTV data - podporv          | Faktury došlé                    |                 |  |  |  |  |  |
|    |                                      | ·····                          |                                  |                 |  |  |  |  |  |

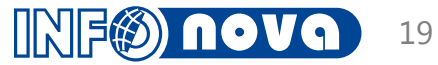

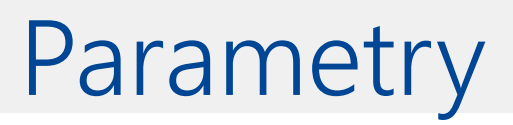

### Nastavení propojení na externí dokumenty:

| Nastavení propojení na ext.dokumenty: NV Skoda ISDOC                                                                                                    |          |  |  |  |  |  |  |  |  |  |
|----------------------------------------------------------------------------------------------------|----------|--|--|--|--|--|--|--|--|--|
| Editace Vztahy Funkce Akce Nápověda                                                                                                    |          |  |  |  |  |  |  |  |  |  |
|                                                                                                    |          |  |  |  |  |  |  |  |  |  |
| Reference subjektu: 0000001                                                                                                    |          |  |  |  |  |  |  |  |  |  |
| Název subjektu: NV Skoda ISDOC                                                                                                    |          |  |  |  |  |  |  |  |  |  |
| Třída: Faktury došlé                                                                                                    |          |  |  |  |  |  |  |  |  |  |
|                                                                                                    |          |  |  |  |  |  |  |  |  |  |
| 🖞 ř. • Vstupní složka • Cílová složka • Pořadač • Pořadač • Pořadač ext.dok. • Vztah • Způsob dohledání • Specifikace dohl • Suffix • Suffix, archivace • Přípona • | Smazat 🗸 |  |  |  |  |  |  |  |  |  |
| 1 Vxxx/portal/fd/ Vxxx/portal/fd/done FD-Škoda vozy Scan faktura došlá Scan faktury došlé Název 🖌% PDF                                                              | Ne 🗸     |  |  |  |  |  |  |  |  |  |

### Specifikace pro dohledání:

- Nezadáno = přesná shoda názvů
- X% = reference shodná s názvem souboru za vodícím znakem (X)
- X%Y = stejné jak X%, ale až do určitého znaku (Y)
- % = reference začíná na určitě pozici
- %Y = stejné jako \_\_\_\_% ale až do určitého znaku (Y)

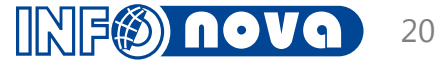

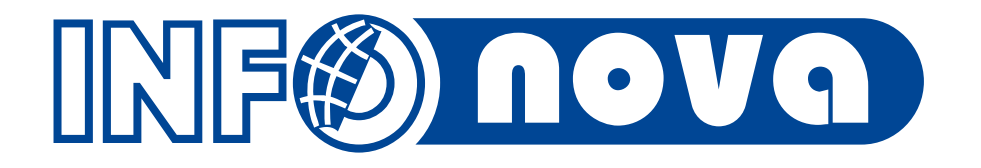

# Import výpisů karet Direct finance

# Zúčtování karet Direct finance

Popis:

- Produkt 3. strany platební karty DF
- HEG podpořeno importem výpisů DF
- Využití třídy Rozpis plateb kartou
- Položky jsou párovány adresně k jednotlivým zaměstnancům dle shody emailu na záznamu zaměstnance a emailu ve výpisu
- Výpisy jsou importovány poskytovány s denní periodou
- Doplnění účtů na položky RPK je zautomatizováno
- Předmětem účtování je dotace z banky na kartu 395xxx/221, úhrada kartou zaměstnancem 335/395xxx, zúčtování poplatku v případě výběru hotovosti z bankomatu zaměstnancem
- Účet 335 je nastaven jako saldokontní páruje se pomocí párovacího znaku proti faktuře, číslu účtenky apod.

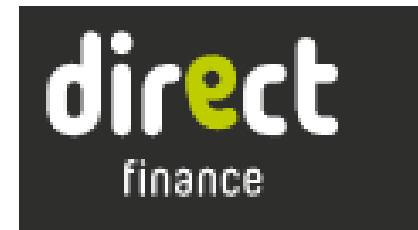

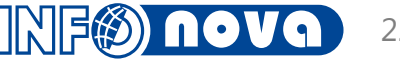

# Zúčtování karet Direct finance

| RPK Expansa: RPKEX180185 |                                                                                                    |             |              |            |      |                 |            |                 |                                                                                                    | ×                                                                                                    |          |             |                 |      |
|--------------------------|----------------------------------------------------------------------------------------------------|-------------|--------------|------------|------|-----------------|------------|-----------------|----------------------------------------------------------------------------------------------------|----------------------------------------------------------------------------------------------------|----------|-------------|-----------------|------|
| Edit                     | tace V                                                                                                    | ztahy Funko | e Akce Nápov | ěda        |      |                 |            |                 |                                                                                                    |                                                                                                    |          |             |                 |      |
| •                        | 売 🕞 🔚 😂 🛇 📦 🏥 🐻 📾 📴 🔮 🔮 🚍 📃 (中) 🖩 🔜                                                                                                    |             |              |            |      |                 |            |                 |                                                                                                    |                                                                                                    |          |             |                 |      |
| Sta                      | ndard                                                                                                    | Účtování    |              |            |      |                 |            |                 |                                                                                                    |                                                                                                    |          | Vztahy V    | /ztahy položky  |      |
| In                       | Reference:       RPKEX180185         Kód měny:       ✓         Stav:       Zaúčtováno       ✓         Suma úhrad kredit:       152 036,27         Suma poplatků kredit:       0.00         Importovaný obrat kredit:       152 036,27         Limportovaný obrat kredit:       152 036,27         Markovaný obrat kredit:       152 036,27         Importovaný obrat kredit:       152 036,27         Importovaný obrat kredit:       152 036,27         Markovaný obrat kredit:       152 036,27         V       V |             |              |            |      |                 |            | < >             | <ul> <li>Ak</li> <li>Ko</li> <li>Ko</li> <li>Ko</li> <li>Ko</li> <li>Ko</li> <li>Ko</li> <li>Ko</li> <li>Ko</li> <li>Ná</li> <li>Ko</li> <li>Ko</li> <li>K</li></ul> | tivita<br>onsolidační vztah<br>ontace pro ost. okruhy<br>cvidováno<br>ajetek<br>ikladový okruh<br>cruh činnosti<br>nlouvy | <b>^</b> |             |                 |      |
| Ŧ                        | Čísl 🗸                                                                                                    | Importová 🗸 | Stav -       | Kredit - D | )e + | Částka úhrady 🗸 | Poplatek - | Subjekt -       | Poznámka pol. 🗸                                                                                                    | Účet spojova 🗸                                                                                                    | Účet o   | rganizace 🗸 | Párovací znak 🗸 |      |
|                          | 1                                                                                                    | Ano         | Zaúčtováno   | + Kredit   | ¥    | 11 653,00       | 0,00       | Beruška Jiří    | DIRECT FINANCE,                                                                                                    | 221911                                                                                                    | 221910   |             | Rákosník Jiří   | 09.1 |
|                          | 2                                                                                                    | Ano         | Zaúčtováno   | - Debet    | ¥    | 7 650,00        | 0,00       | Beruška Jiří    | CESKA POSTA 1000                                                                                                    | 221911                                                                                                    | 335104   |             | 412018          | 09.1 |
|                          | 3                                                                                                    | Ano         | Zaúčtováno   | - Debet    | ¥    | 3 553,00        | 0,00       | Beruška Jiří    | GOPAY *AUTOMEDI                                                                                                    | 221911                                                                                                    | 335104   |             | 412018          | 09.1 |
| [                        | 4                                                                                                    | Ano         | Zaúčtováno   | + Kredit   | ¥    | 10 287,27       | 0,00       | Nesvačil Kamil  | DIRECT FINANCE,                                                                                                    | 221911                                                                                                    | 221910   |             | Záhradník Kamil | 09.1 |
|                          | 5                                                                                                    | Ano         | Zaúčtováno   | - Debet    | ¥    | 1 942,88        | 0,00       | Nesvačil Kamil  | Esso Station Muench                                                                                                    | 221911                                                                                                    | 335104   |             | 412018          | 09.1 |
| [                        | 6                                                                                                    | Ano         | Zaúčtováno   | - Debet    | ¥    | 1 600,00        | 0,00       | Koudelík Martin | MAGISTRAT MESTA                                                                                                    | 221911                                                                                                    | 335104   |             | 412018          | 09.1 |
|                          | 7                                                                                                    | Ano         | Zaúčtováno   | + Kredit   | ¥    | 51 550,00       | 0,00       | Koudelík Martin | DIRECT FINANCE,                                                                                                    | 221911                                                                                                    | 221910   |             | Pazdera Martin  | 09.1 |
|                          | 8                                                                                                    | Ano         | Zaúčtováno   | - Debet    | ¥    | 51 550,00       | 0,00       | Koudelík Martin | MAGISTRAT MESTA                                                                                                    | 221911                                                                                                    | 335104   |             | 412018          | 09.1 |
|                          | 9                                                                                                    | Ano         | Zaúčtováno   | + Kredit   | ¥    | 65 100,00       | 0,00       | Koudelík Martin | DIRECT FINANCE,                                                                                                    | 221911                                                                                                    | 221910   |             | Pazdera Martin  | 09.1 |
| [                        | 10                                                                                                    | Ano         | Zaúčtováno   | - Debet    | ¥    | 45 600,00       | 0,00       | Koudelík Martin | MAGISTRAT MESTA                                                                                                    | 221911                                                                                                    | 335104   |             | 412018          | 09.1 |
|                          | 11                                                                                                    | Ano         | Zaúčtováno   | - Debet    | ¥    | 50,00           | 0,00       | Koudelík Martin | MAGISTRAT MESTA                                                                                                    | 221911                                                                                                    | 335104   |             | 412018          | 09.1 |
| [                        | 12                                                                                                    | Ano         | Zaúčtováno   | - Debet    | ¥    | 800,00          | 0,00       | Koudelík Martin | MAGISTRAT MESTA                                                                                                    | 221911                                                                                                    | 335104   |             | 412018          | 09.1 |

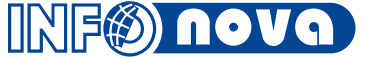

# Zúčtování karet Direct finance

Nově podpořen také import položek výpisů včetně cizí měny a automatické zúčtování KR

| 👙 İmport výr                         | pisu Expansa (ESA) | - • × |
|--------------------------------------|--------------------|-------|
| Zadejte importní soubor:             |                    |       |
| Samostatný výpis pro měnové položky: | Ne 🗸               |       |
|                                      |                    |       |
| OK Storno                            |                    |       |

Třída RPK je universální, možnost do budoucna rozšířit o případné další produkty

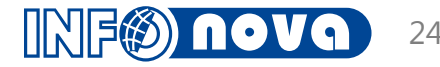

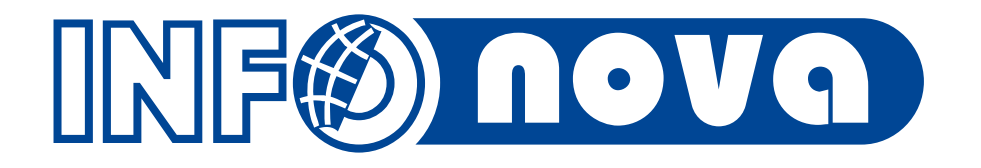

# Import avíz Škoda a Porsche

- Avíza ve formátu CSV (.xls)
- Hromadné úhrady dobropisů (podpory, bonusy)
- 2 nové funkce nad třídou Bankovní výpisy
  - Import rozpisů plateb Škoda
  - Import rozpisů plateb Porsche
- Spouštěno nad konkrétní souhrnnou položkou BV

Kontroly:

- Cena na položce = celková suma z řádků v souboru
- Lze spustit pouze nad Kreditní položkou

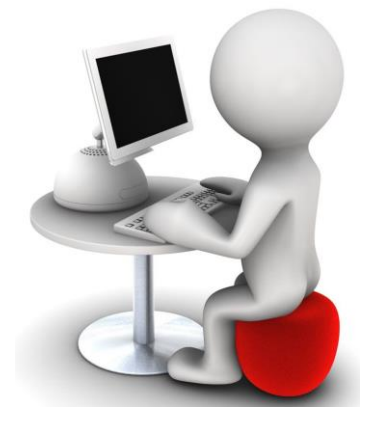

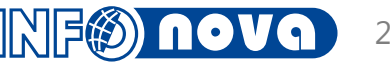

| *                                                              |                                       | BV ČS                                               |                                                                                                    |                           |
|----------------------------------------------------------------|---------------------------------------|-----------------------------------------------------|----------------------------------------------------------------------------------------------------|---------------------------|
| Editace Vztahy Funk                                            | ce Akce Nápověda                      |                                                     |                                                                                                    |                           |
| 6 6 8 8                                                        |                                       | ▋ 🔮 😫 🛢                                             |                                                                                                    |                           |
| Výpis Účtování Inf                                             | ormace                                |                                                     | Vztahy Vzta                                                                                                    | nhy položky               |
| Reference: BV180<br>Číslo účtu: 11111<br>Stav hlavička: Import | 00207<br>1111<br>ováno v              | Číslo výpisu: 300<br>Kód banky: 080<br>Kód měny: KČ | Import rozpisu plateb Porsche (.csv)     Zadeite soubor pro import: D:\Users\Ladislav Kukla\Desktop\Import Porsche.csv | ta                        |
| Původní stav:                                                  | -41 778 646,72                        | Datum původního zůs                                 |                                                                                                    | ek                        |
| Aktuální stav:                                                 | -38 443 803,55                        | Datum aktuálního zůs                                |                                                                                                    |                           |
| Obrat Kredit:                                                  | 3 334 843,17                          |                                                     |                                                                                                    | dový okruh                |
| Obrat Debet:                                                   | 0,00                                  | _                                                   |                                                                                                    | činnosti                  |
| Disponibilní stav:                                             |                                       |                                                     | OK Storno                                                                                                    | er PAP                    |
| Stav po importu BV:                                            | -42 664 853,01                        | Rozdíl:                                             |                                                                                                    | vy v                      |
| 🛃 Číslo 🗸 Kredit - De                                          | <ul> <li>Obratová částka -</li> </ul> | Variabilní symbol                                   | <ul> <li>Hrazený doklad - P - Účet banky / kon - Účet subjektu - Zdroj - Tra</li> </ul>                                | nsakce částk 👻 Transa 👻 T |
| 🕨 1 🕂 Kredit 🕨                                                 | 3 334 843,17 999                      | )                                                   | 0 2215000                                                                                                    | ✓                         |
|                                                                |                                       |                                                     |                                                                                                    |                           |

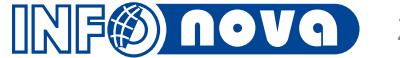

| *                                      | BV ČS              |                                    |                                             |  |  |  |  |  |  |  |  |
|----------------------------------------|--------------------|------------------------------------|---------------------------------------------|--|--|--|--|--|--|--|--|
| Editace Vztahy Funkce Akce Nápověda    | 1                  |                                    |                                             |  |  |  |  |  |  |  |  |
|                                        |                    |                                    |                                             |  |  |  |  |  |  |  |  |
| Výpis Účtování Informace               |                    |                                    | Vztahy Vztahy položky                       |  |  |  |  |  |  |  |  |
| Reference: BV18000207                  | Číslo vý           | pisu: 300                          | Aktivita                                    |  |  |  |  |  |  |  |  |
| Číslo účtu: 11111111                   | Kód ba             | nky: 0800                          | 🕨 🗐 Druh příjmu/výdaje                      |  |  |  |  |  |  |  |  |
| Stav hlavička: Importováno             | Kód m              | ěny: KČ                            | 🗸 🕨 🗉 Konsolidační vztah                    |  |  |  |  |  |  |  |  |
| Z Číslo → Kredit - De → Obratová částk | Varia - Hraz - P - | Účet banky / kon + Účet subiektu + | Zdroj - Transakce částk - Transa - Transa - |  |  |  |  |  |  |  |  |
| ▶ 1 + Kredit 		96 779.53               | 10356 1035 1       | 2215000 3211100                    |                                             |  |  |  |  |  |  |  |  |
| 2 + Kredit v 120 887,95                | 10356 1035 1       | 2215000 3211100                    |                                             |  |  |  |  |  |  |  |  |
| 3 + Kredit v 119 767,95                | 10357 1035 1       | 2215000 3211100                    |                                             |  |  |  |  |  |  |  |  |
| 4 + Kredit 🗸 1 770,71                  | 40116 4011 1       | 2215000 3211100                    | · · · · · · · · · · · · · · · · · · ·       |  |  |  |  |  |  |  |  |
| 5 + Kredit 🗸 8 235,79                  | 40116 4011 1       | 2215000 3211100                    | · · · · · · · · · · · · · · · · · · ·       |  |  |  |  |  |  |  |  |
| 6 + Kredit 🗸 119 181,94                | 10358 1035 1       | 2215000 3211100                    | v 1                                         |  |  |  |  |  |  |  |  |
| 7 + Kredit 🗸 94 915,52                 | 10358 1035 1       | 2215000 3211100                    | ✓ 1                                         |  |  |  |  |  |  |  |  |
| 8 + Kredit 🗸 123 127,95                | 10358 1035 1       | 2215000 3211100                    | v 1                                         |  |  |  |  |  |  |  |  |
| 9 + Kredit 🗸 1 350,01                  | 40116 4011 1       | 2215000 3211100                    | · · · · · · · · · · · · · · · · · · ·       |  |  |  |  |  |  |  |  |
| 10 + Kredit 🗸 5 587,82                 | 40116 4011 1       | 2215000 3211100                    | · · · 1                                     |  |  |  |  |  |  |  |  |
| 11 + Kredit 🗸 120 335,95               | 10358 1035 1       | 2215000 3211100                    | ✓ 1                                         |  |  |  |  |  |  |  |  |
| 12 + Kredit 🗸 120 335,95               | 10358 1035 1       | 2215000 3211100                    | ✓ 1                                         |  |  |  |  |  |  |  |  |
| 13 + Kredit 🗸 119 812,01               | 10358 1035 1       | 2215000 3211100                    | · · · 1                                     |  |  |  |  |  |  |  |  |
| 14 + Kredit 🗸 120 372,01               | 10358 1035 1       | 2215000 3211100                    | ✓ 1                                         |  |  |  |  |  |  |  |  |
| 15 + Kredit 🗸 123 607,96               | 10358 1035 1       | 2215000 3211100                    | ✓ 1                                         |  |  |  |  |  |  |  |  |
| 16 + Kredit 🗸 119 812,01               | 10358 1035 1       | 2215000 3211100                    | · · · · 1                                   |  |  |  |  |  |  |  |  |
| 17 + Kredit 🗸 123 055,96               | 10358 1035 1       | 2215000 3211100                    |                                             |  |  |  |  |  |  |  |  |
| <                                      |                    |                                    | >                                           |  |  |  |  |  |  |  |  |

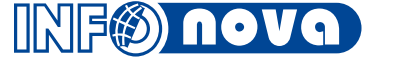

Po importu dojde k automatickému spárování s podkladovými doklady a položky je možné rovnou zaúčtovat

 Možnost do budoucna využít funkcionalitu i pro ostatní avíza (zakázková menší úprava stávající funkce)

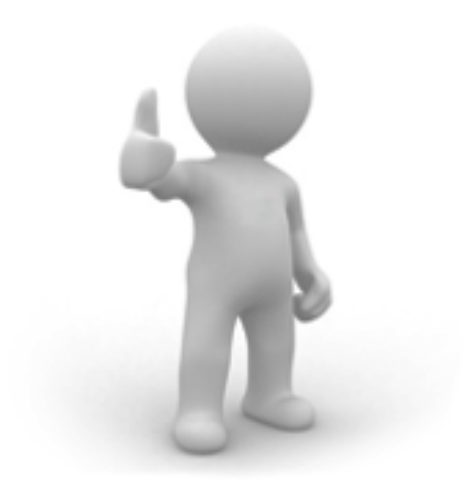

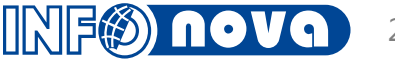

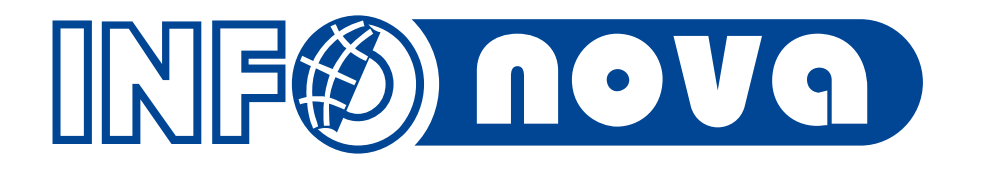

Rozšířené kopírování pokladních dokladů a limity pokladen

## Rozšířené kopírování pokladních dokladů

- Zjednodušení práce v případě vracení kaucí v hotovosti pro pokladní
- Možnost využití místo storen pokladních dokladů, pokud pokladní nechce, případně nemůže provádět storna pokladních dokladů
- Funkce vytvoří kopie označených pokladních dokladů
- U nově vytvořených pokladních dokladů změní směr (tok)
- U nově vytvořených pokladních dokladů provede navázání původního hrazeného dokladu tak, aby uživatel nemusel spouštět funkci Ruční párování.

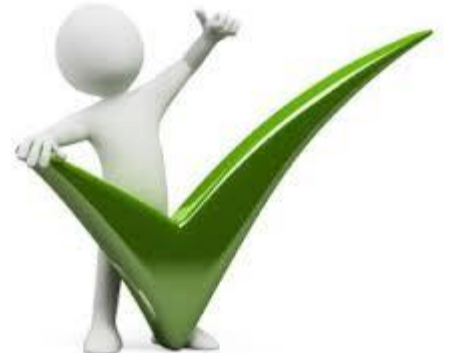

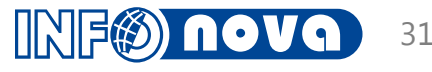

## Rozšířené kopírování pokladních dokladů

| *     |                                                                       |                              |                    | Pokladna h      | lavní CM [Stav p      | ookladny 'l   | Pokladna hla | vní CM': 2 641 466,00 C | ZK]       |          |                  |        |            |               |
|-------|-----------------------------------------------------------------------|------------------------------|--------------------|-----------------|-----------------------|---------------|--------------|-------------------------|-----------|----------|------------------|--------|------------|---------------|
| Zázna | Záznam Základní operace Funkce Vztahy Akce Nápověda                   |                              |                    |                 |                       |               |              |                         |           |          |                  |        |            |               |
|       |                                                                       |                              |                    |                 |                       |               |              |                         |           |          |                  |        |            |               |
|       | Pokladna hlavní CM 1 - 2 / 2                                          |                              |                    |                 |                       |               |              |                         |           |          |                  |        |            |               |
| Přes  | Přesunem hlavičky sloupce sem seskupíte data podle zvoleného sloupce. |                              |                    |                 |                       |               |              |                         |           |          |                  |        |            |               |
| 🛃 Int | terní číslo                                                           | Тур                          | Stav EET           | Stav            | Datum vystave         | Schváleno     | Reference    | Název                   | Částka ce | lkem     | Částka celkem mě | éna Ko | ód měny St | tavzpracová   |
|       | Začíná na                                                             | = Stejné<br>╋ Příjmový       | \Lambda Začíná na  | 🛕 Začíná        | = Stejné = 30.10.2018 | = Stejné      | A Začín      | 🛕 Začíná na             | =         | Stejné   | = Stejr          | né 🗛   | ] Z 🖪      | Začíná…       |
| ► CI  | 4K011803874                                                           | 🕂 Příjmový                   | Nezahájena         | 🝺 Pořízeno      | 30.10.2018            |               | 434502       | Štulo Jan               |           | 3 000,00 |                  | 0,00   | N          | lelikvidováno |
| CI    | /K011803875                                                           | 🕂 Příjmový                   | Nezahájena         | Pořízeno        | 30.10.2018            |               | 434475       | Kühnová Iva             |           | 1 000,00 |                  | 0,00   | N          | lelikvidováno |
| *     |                                                                       |                              |                    |                 |                       | Vý            | sledek       |                         |           |          |                  |        |            |               |
| Záz   | nam Základní op                                                       | perace Funkce \              | /ztahy Akce Náp    | ověda           |                       |               |              |                         |           |          |                  |        |            |               |
| •     |                                                                       | 🕂 🕒 🖷 🔁 🕻                    | 🛆 🔬 📅 🖙            |                 | 🖄 🖨 🖩 🗟               | 🕻 🗶 🗐 🗄       | i 🕺 🔚 🕱 -    |                         |           |          |                  |        |            |               |
|       |                                                                       |                              |                    |                 |                       |               | Výsledek 1-2 | 2/2                     |           |          |                  |        |            | _             |
| Př    | esunem hlavičky                                                       | / sloupce sem se             | skupíte data podle | e zvoleného slo | oupce.                |               |              |                         |           |          |                  |        |            |               |
| 团     | Interní číslo                                                         | ⊽ Тур                        | Stav EET           | Stav            | Datum vystav          | e Schvále     | no Reference | Název                   | Částka    | celkem   | Částka celkem    | měna   | Kód měny   | Stavzprac     |
|       | A Začíná na                                                           | A Začíná                     | A Začíná na        | V 🗛 Začíná      | = Stejné              | = Stejné      | A Začín      | A Začíná na             | =         | Stejné   | = S              | tejné  | A Z        | 🛕 Začíná      |
|       |                                                                       |                              |                    | ¥               |                       |               |              |                         |           |          |                  |        |            |               |
|       | CMK011803877                                                          | <ul> <li>Výdajový</li> </ul> | Nezahájena         | Pořízeno        | o 30.10.201           | В             | 434502       | Štulc Jan               |           | 3 000,0  | 0                | 0,00   |            | Nelikvidová   |
|       | CMK011803876                                                          | <ul> <li>Výdajový</li> </ul> | Nezahájena         | 📄 Pořízena      | o 30.10.201           | В             | 434475       | Kühnová Iva             |           | 1 000,0  | 0                | 0,00   |            | Nelikvidová   |
|       |                                                                       |                              |                    |                 |                       |               |              |                         |           |          |                  |        |            |               |
| <     |                                                                       |                              |                    |                 |                       |               |              |                         |           |          |                  |        |            | >             |
|       | Σ 🗉 📩 🚖                                                               | 🕞 👫 Interní čís              | lo                 | <i>9</i> 0      | Přehled pokl.         | dokladů (ESA) | ) 🗸 📶 🖬      | 💷 🗙 🥡 «Žádný»           |           |          | «Žádný»          |        |            |               |
| 1     |                                                                       |                              |                    |                 |                       |               |              |                         |           |          | _                |        |            | >             |

Doporučení - spouštět jako dávku zpracování i s automatickým tiskem

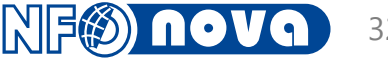

# Rozšířená kontrola limitů pokladen

- Standardní funkčnost
- Nedostačující kontrola z důvodu:
  - Není možné specifikovat doklady které nemají do kontroly vstupovat
  - Nezohledňuje obrat (příjmy a výdeje pro daný subjekt)
  - Chybí kontrola napříč všemi pokladnami za subjekt a den

Řešení pomocí kontrolního extenderu

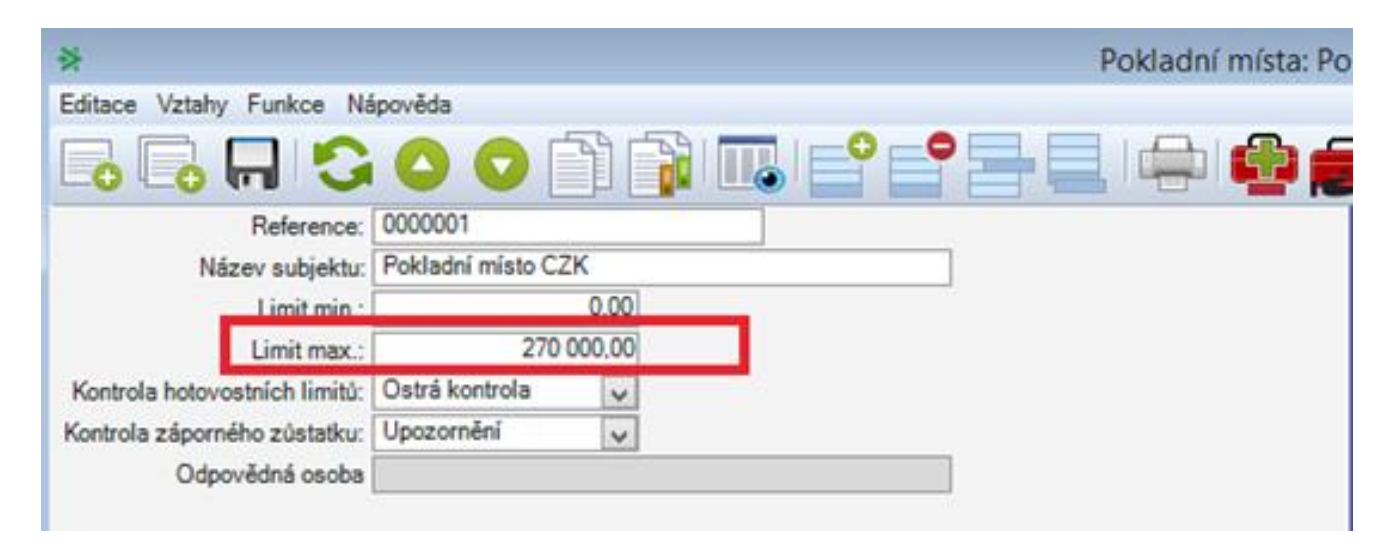

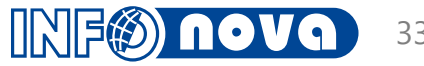

# Rozšířená kontrola limitů pokladen

- Parametry funkčnosti:
  - Denní Limit
  - Pořadače neplatnosti
  - Účty neplatnosti (př. dotace pokladny 261 atd.)
  - Privilegovaná kategorie
- Do výpočtu limitu nejsou zahrnuty pokladní doklady se stavem "počáteční" - tzn. dotace pokladny k počátku roku

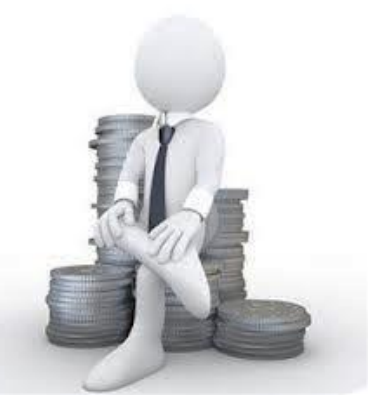

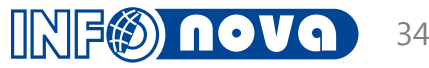

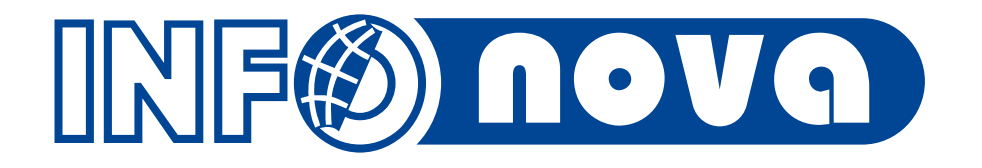

# Rozšířená podpora k EET

- Řeší (ne)plnění příznaku podléhá EET na pokladních dokladech
- Cíl snížit chybovost uživatelů
- Případy řešení řeší:
  - Pokud je vrácena hotovost pokladnou k hrazenému dokladu u kterého je příjmový doklad s EET tržbou, je příznak EET přenesen automaticky i na tento výdajový doklad

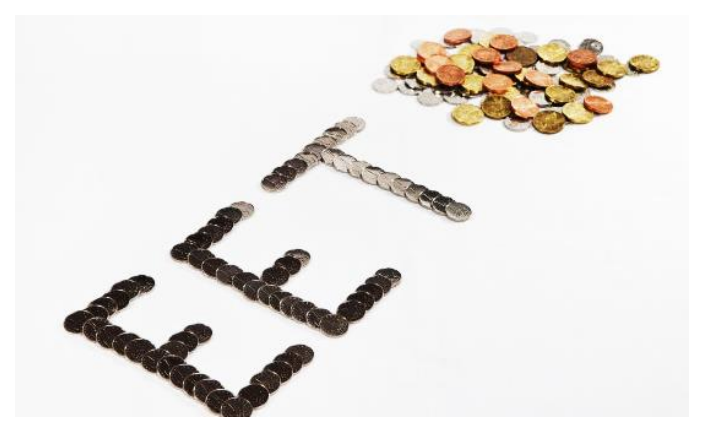

- Pokud je připojen výdajový pokladní doklad k faktuře, která má již připojenu úhradu s verifikovanou EET tržbou, je příznak podléhá EET automaticky zaškrtnut – částka výdajového dokladu nesmí přesáhnout výši již provedených verifikovaných úhrad v EET
- Pokud je připojen výdajový pokladní doklad k dobropisu, provádí se dále kontrola podkladového dokladu z podkladové zakázky, pokud tento doklad má evidovanou tržbu je příznak EET automaticky zaškrtnut i na výdajovém dokladu částka tržby dobropisu opět nesmí přesáhnout částku původního plnění
- V případě že je na hlavičce pokladního dokladu vyplněn subjekt z pořadače Zaměstnanci, je automaticky odškrtnut příznak podléhá EET

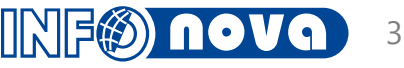

# Konfigurace

### Nová skupina parametrů:

- Pořadač neplatnosti
- Účet neplatnosti

| *    |                  |            |                           | Skupina parametrů (INO): EET |                 |              |             |                      |                              |         | × |  |  |  |
|------|------------------|------------|---------------------------|------------------------------|-----------------|--------------|-------------|----------------------|------------------------------|---------|---|--|--|--|
| Edit | tace             | Vztahy F   | -unkce Akce Nápověda      |                              |                 |              |             |                      |                              |         |   |  |  |  |
| •    | Г <mark>о</mark> | <b>- 1</b> | 🛆 🖸 🗊 💼   🗔   🔂 😜 😫       |                              |                 |              |             |                      |                              |         |   |  |  |  |
| Č    | íslo s           | kupiny:    | 20284                     |                              |                 | ^            | Vztahy      |                      |                              |         |   |  |  |  |
| Náz  | zev su           | ubjektu: E | ET                        | ]                            |                 |              | ▶ · 🗊 Hla   | vní záznam(mustr)    |                              |         |   |  |  |  |
|      | Pozi             | námka:     |                           | ]                            | Provozovna      |              |             |                      |                              |         |   |  |  |  |
|      |                  |            |                           |                              |                 |              | 🦒 👘 Sou     | visející záznamy     |                              |         |   |  |  |  |
|      |                  |            |                           |                              |                 | ~            |             |                      |                              |         |   |  |  |  |
| ₽    | Čí 🗸             | Číslo pa - | • Parametr <del>•</del>   | Číslo <del>-</del>           | Vztah (refer) 🗸 | Vztah (název | ▼ Řetězec z | znaků - Repository - | Desetinné číslo <del>-</del> | Datum 🗸 | ~ |  |  |  |
|      | 1                | 1301250    | EET - Účet neplatnosti    |                              | 261100          | 261100       |             |                      |                              |         |   |  |  |  |
|      | 2                | 1301250    | EET - Účet neplatnosti    |                              | 335101          | 335101       |             |                      |                              |         |   |  |  |  |
|      | 3                | 1301250    | EET - Účet neplatnosti    |                              | 335100          | 335100       |             |                      |                              |         |   |  |  |  |
|      | 4                | 1301251    | EET - Pořadač neplatnosti |                              |                 |              |             | 16459                |                              |         |   |  |  |  |
|      | 5                | 1301251    | EET - Pořadač neplatnosti |                              |                 |              |             | 16206                |                              |         |   |  |  |  |
|      | 6                | 1301251    | EET - Pořadač neplatnosti |                              |                 |              |             | 16853                |                              |         |   |  |  |  |
|      | 7                | 1301251    | EET - Pořadač neplatnosti |                              |                 |              |             | 16408                |                              |         |   |  |  |  |
|      | 8                | 1301251    | EET - Pořadač neplatnosti |                              |                 |              |             | 16209                |                              |         |   |  |  |  |
| F    | 9                | 1301251    | EET - Pořadač neplatnosti |                              |                 |              |             | 16207                |                              |         |   |  |  |  |
|      | 10               | 1301251    | EET - Pořadač neplatnosti |                              |                 |              |             | 16524                |                              |         |   |  |  |  |

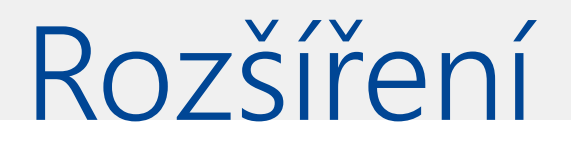

Funkčnost je možné rozšiřovat, případně upravovat o specifické definice zákazníků s ohledem na jejich procesy

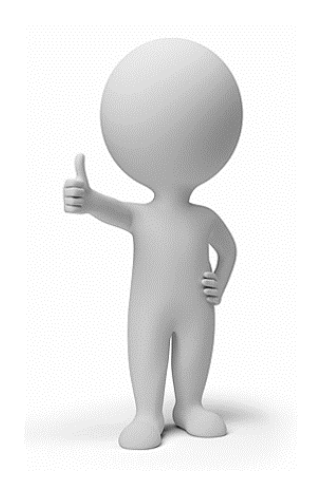

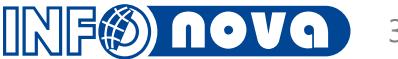

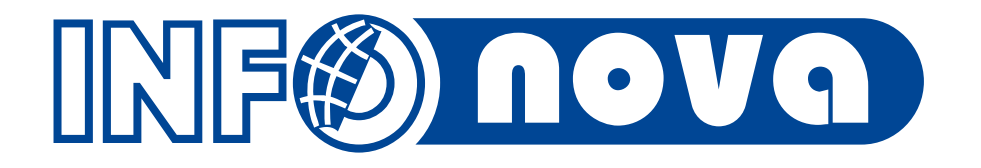

Požadavky:

- Vyhodnocení účetnictví nejen z pohledu organizací, ale také expozitur, expozitura je dnes jen na prvotním dokladu
- Možnost pracovat s expoziturou v saldu
- Nová dimenze:
  - Vycházíme z rozšiřující podpory ASOL pro tvorbu zakázkových účetních dimenzí
  - Doplnění nového vztahu na úč. doklady a nastavení příslušných transformací do prvotních dokladů
  - Doplnění dimenze k IO účtům
  - V případě zpětného doplnění do existujících účetních dokladů je nasazení náročnější

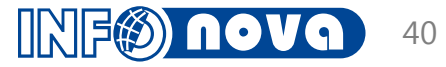

Integritní omezení účtů:

| 🐳 I                                                          | Integritní omezení účtů: Tržby za zboží - tuzemsko 📃 💷 💌                                                                                                    |
|--------------------------------------------------------------|----------------------------------------------------------------------------------------------------|
| Editace Vztahy Náp                                           | ověda                                                                                                    |
| 6 6 8 5                                                      | 🔉 🔿 🕤 💼   📼   🔮 😫 🚍 📃   🖨                                                                                                    |
| Základní dimenze                                             | Dimenze pro výkazy Vztahy                                                                                                    |
| Reference: <u>604200</u><br>Účet: <u>604200</u><br>Datum od: | Tržby za zboží - tuzemsko       ▲       ▶ ···· i Aktivita         604200       ▶ ··· i Druh příjmu/výdaje         Datum do:       ▶ ··· i Majetek         Nastavení:       Odezva:       Ú Z |
| Útvar:                                                       | Musí být vyplněno V Chyba V V D                                                                                                    |
| Zakázka:                                                     | Nekontrolovat                                                                                                    |
| Aktivita:                                                    | Nekontrolovat                                                                                                    |
| Okrub čipposti:                                              | Nekontrolovat                                                                                                    |
| Smlouva:                                                     | Nekontrolovat                                                                                                    |
| Organizace:                                                  | Nekontrolovat                                                                                                    |
| Zdroi:                                                       | Nekontrolovat                                                                                                    |
| Konsolidační vztah:                                          | Nekontrolovat                                                                                                    |
| Investiční majetek:                                          | Nekontrolovat                                                                                                    |
| Měna:                                                        | Nekontrolovat V V                                                                                                    |
| (                                                            |                                                                                                    |
| <ul> <li>Ží - Číslo vztah</li> <li>1 1303677</li> </ul>      | u • Název vztahu • Vztah nastavení • Odezva - vzt • Ú • Z •<br>• Expozitura Nekontrolovat • • • •                                                                                            |
|                                                              |                                                                                                    |

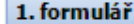

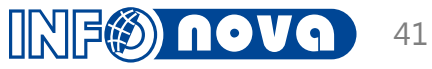

### Účetní doklad:

| DU faktury vydané: 02027867            |                         |                 |      |          |                   |                     |                          |                   |                                                                                                |                                                                        |                  |                 |             |
|----------------------------------------|-------------------------|-----------------|------|----------|-------------------|---------------------|--------------------------|-------------------|------------------------------------------------------------------------------------------------|------------------------------------------------------------------------|------------------|-----------------|-------------|
| E                                      | Editace Vztahy Nápověda |                 |      |          |                   |                     |                          |                   |                                                                                                |                                                                        |                  |                 |             |
|                                        |                         |                 |      |          |                   |                     |                          |                   |                                                                                                |                                                                        |                  |                 |             |
| Číslo dokladu: 02027867 Vztahy položky |                         |                 |      |          |                   |                     |                          |                   |                                                                                                |                                                                        |                  |                 |             |
|                                        |                         |                 |      |          |                   |                     |                          |                   | Aktivita Aktivita Druh příjr Expozitur OBJ Konsolid GKontace Majetek Majetek Kakladov Kakladov | mu/výdaje<br>ra<br>I 005 KOSICE I<br>lačni vztah<br>vý okruh<br>nnosti |                  |                 |             |
| P                                      | Poř 🗸                   | Ř. <del>-</del> | Sk + | Strana 🗸 | Účet <del>-</del> | Částka <del>-</del> | Částka měna <del>v</del> | Měna <del>v</del> | Párovací znak                                                                                  | Organizace/Subjekt                                                     | Datum pořízení 🗸 | Datum případu 🗸 | Datum splat |
| Þ                                      | 02                      | 1               | 1    | Má dáti  | 311400            | 36 346,06           | 1 404,95                 | EUR               | 141802396                                                                                      | OBI Slovakia s.r.o.                                                    | 31.10.2018       | 31.10.2018      | 24.01.2019  |
|                                        | 02                      | 2               | 1    | Dal      | 604100            | 915,80              | 35,40                    | EUR               | 141802396                                                                                      | OBI Slovakia s.r.o.                                                    | 31.10.2018       | 31.10.2018      | 24.01.2019  |
|                                        | 02                      | 3               | 1    | Dal      | 604100            | 686,85              | 26,55                    | EUR               | 141802396                                                                                      | OBI Slovakia s.r.o.                                                    | 31.10.2018       | 31.10.2018      | 24.01.2019  |
|                                        | 02                      | 4               | 1    | Dal      | 604100            | 602,25              | 23,28                    | EUR               | 141802396                                                                                      | OBI Slovakia s.r.o.                                                    | 31.10.2018       | 31.10.2018      | 24.01.2019  |
|                                        | 02                      | 5               | 1    | Dal      | 604100            | 596,30              | 23,05                    | EUR               | 141802396                                                                                      | OBI Slovakia s.r.o.                                                    | 31.10.2018       | 31.10.2018      | 24.01.2019  |
|                                        | 02                      | 6               | 1    | Dal      | 604100            | 596,30              | 23,05                    | EUR               | 141802396                                                                                      | OBI Slovakia s.r.o.                                                    | 31.10.2018       | 31.10.2018      | 24.01.2019  |
|                                        | 02                      | 7               | 1    | Dal      | 604100            | 625,54              | 24,18                    | EUR               | 141802396                                                                                      | OBI Slovakia s.r.o.                                                    | 31.10.2018       | 31.10.2018      | 24.01.2019  |

- Jelikož je expozitura součástí účetního dokladu je možné napočítat retrospektivní saldo jednoduše za požadované expozitury
- Expozituru lze vytáhnout i do přehledu salda (jednoduchý výraz)

| -AX | ł                                                               |             |                  |                            | Sal                   | do             |            |            |      |            |                 |  |
|-----|-----------------------------------------------------------------|-------------|------------------|----------------------------|-----------------------|----------------|------------|------------|------|------------|-----------------|--|
| Za  | áznam Základní operace Funkce Vztahy Nápověda Speciální operace |             |                  |                            |                       |                |            |            |      |            |                 |  |
|     |                                                                 |             |                  |                            |                       |                |            |            |      |            |                 |  |
|     | Saldo 1 - 70 / 1735770                                          |             |                  |                            |                       |                |            |            |      |            |                 |  |
| F   | Přesunem hlavičky s                                             | sloupce sen | n seskupíte data | a podle zvoleného sloupce. |                       |                |            |            |      |            |                 |  |
| F   | Párovací znak /                                                 | Účet        | Číslo org.       | Organizace                 | Expozitura-Název      | Тур            | Saldo      | Saldo měna | Měna | Splatno    | Poslední platba |  |
|     | A Začíná na                                                     | 🗛 Zač       | A Začín          | \Lambda Začíná na          | Custom                | \Lambda Začíná | = Stejné v | = Stejné   | ΑZ   | = Stejné   | = Stejné        |  |
|     | 1                                                               |             |                  |                            |                       |                |            |            |      |            |                 |  |
|     | 111700045                                                       | 311500      | 0118893          | OBI Česká republika s.r.o. | OBI 029 PLZEN II.     | 1 Pohledávky   | 0,00       | 0,00       |      | 04.05.2017 | 28.03.2017      |  |
|     | 111700046                                                       | 311500      | 0118893          | OBI Česká republika s.r.o. | OBI 041 FRYDEK MISTEK | 🛧 Pohledávky   | 0,00       | 0,00       |      | 04.05.2017 | 28.03.2017      |  |
|     | 111700047                                                       | 311500      | 0118893          | OBI Česká republika s.r.o. | OBI 053 PŘEROV        | 🛧 Pohledávky   | 0,00       | 0,00       |      | 04.05.2017 | 28.03.2017      |  |
|     | 111700048                                                       | 311500      | 0118893          | OBI Česká republika s.r.o. | OBI 018 LITOMERICE    | 🛧 Pohledávky   | 0,00       | 0,00       |      | 04.05.2017 | 04.04.2017      |  |
|     |                                                                 |             |                  |                            |                       |                |            |            |      |            | 1               |  |

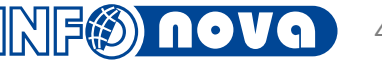

## Shrnutí

Je možné vytvořit i jiné zakázkové účetní dimenze dle požadavku zákazníka (např. dimenze sklad...)

Je třeba brát v úvahu, že každá další účetní dimenze přenášená na účetní doklad má dopad na rychlost systému při účtování dokladů, je třeba volit rozumně rozsah sledovaných účetních dimenzí

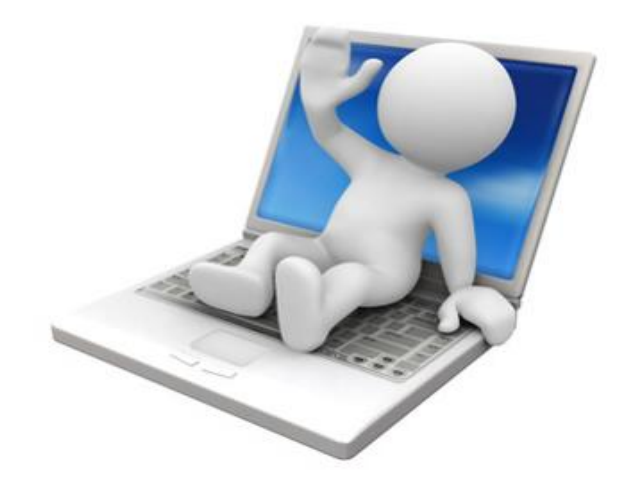

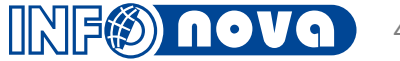

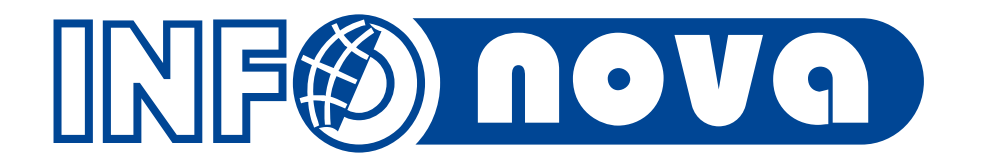

# Děkuji vám za pozornost

Ladislav Kukla, kukla@infonova.cz